# 榆林市义务教育招生入学系统

幼升小家长手册

2020年7月

# 目录

| <i>—`</i> , | 系统介绍3    |
|-------------|----------|
| <u> </u>    | 网站首页3    |
| 1.          | 报名入口3    |
| 2.          | 登录入口3    |
| 3.          | 招生流程4    |
| 4.          | 通知公告4    |
| 5.          | 招生公示5    |
| 6.          | 帮助手册6    |
| 三、          | 报名流程6    |
| 1.          | 注册报名6    |
| 2.          | 完善资料7    |
| 3.          | 资审查询     |
| 4.          | 短信记录查询9  |
| 5.          | 学生报名资料10 |
| 6.          | 报名登记表10  |
| 7.          | 学生录取查询11 |
| 8.          | 学生分班查询12 |
| 9.          | 学籍管理12   |
| 四.麦         | 基本信息13   |
| 1.          | 修改密码13   |

#### 一、系统介绍

榆林市义务教育招生入学系统是一套幼升小和小升初招生全业务流程的综合管理平台, 覆盖了榆林十三个区县,通过建设统一的招生平台,使得全市招生工作的高效、规范和管理 统一。家长需要在规定的时间内访问指定的网站地址在线注册报名,并填写完善适龄儿童的 入学信息,及时登录系统查看最新的状态以及录取的学校信息,在入学前,根据各区县、学 校的要求,登录系统在线打印"信息采集表"和"新生入学通知书"以备资审审查和入学使 用。其中,关于招生时间及招生具体方案,家长可以在系统首页 "通知公告"中进行查看。

#### 二、网站首页

网站首页主要包括各区县报名的入口、系统登录入口、招生流程、通知公告、招生公示、 帮助手册和家长问答。

在榆林教育云的首页点击"榆林市义务教育招生入学系统"可以进入招生系统,榆林教育云的访问地址为: www.yulinedu.net 。

#### 1. 报名入口

学生家长选择正确的区县入口进行点击,系统会弹出"幼升小报名"、"小升初报 名"、以及有些区县配置的"幼升小信息采集"和"小升初信息采集"入口,请家长认真看 清楚需要点击的区县和报名分类入口。

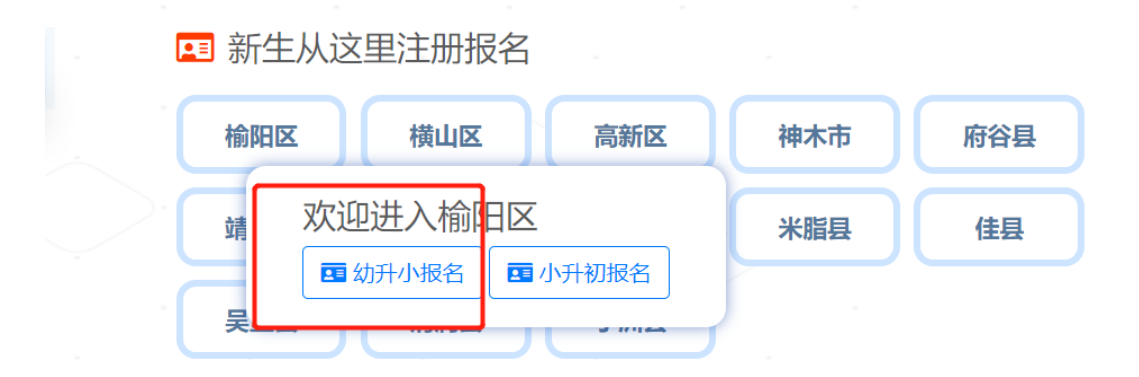

#### 2. 登录入口

新生在第一次进行报名时需要从各区县的入口进入,报名后再次进入系统查看招生各阶

段的状态和最新的信息,需要在登录入口输入用户名和密码登录系统,使用完毕系统后,需 要点击右上角的"退出"按钮,以便安全的退出系统。

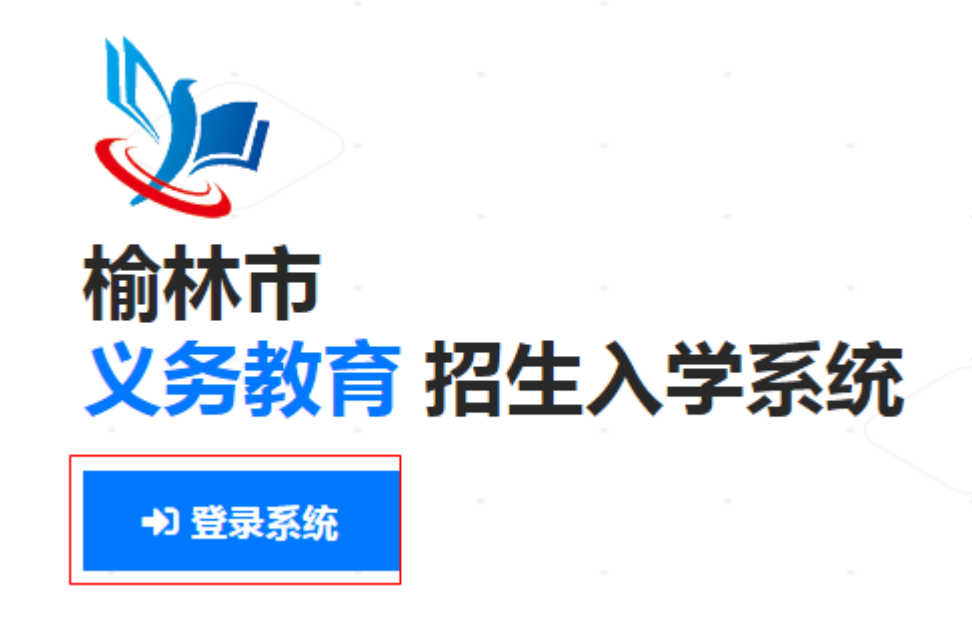

#### 3. 招生流程

幼升小招生大阶段流程可以在网站的首页进行查看,也可以看到当前日期属于哪个招生 阶段。

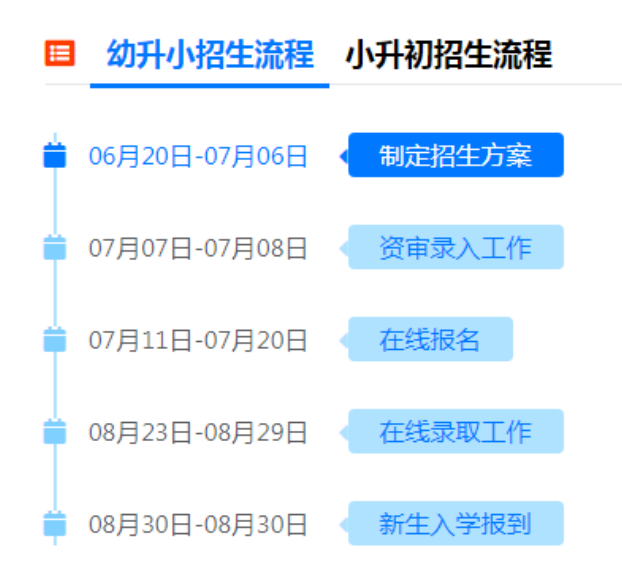

### 4. 通知公告

在网站的右下部分可以查看到全市所有区县的通知公告,点击公告名称可以查看公告的

详情, 右下角"查看更多"可以查看到所有的通知公告并可以按照区县进行筛选。

#### 5 通知公告 招生公示

绥德县2020年一年级招生入学工作方案 ♥ 绥德县 ◎ 07月01日

靖边县2020年小升初招生实施意见 ♥ 靖边县 ① 07月01日

靖边县2020年小学招生入学工作实施意见 ♀ 靖边县 ① 07月01日

横山区2020年义务教育学校招生入学方案 ♥ 横山区 ① 06月30日

清涧县2020年小升初招生入学公告 ♀ 清涧县 ① 06月30日

>>查看更多

#### 5. 招生公示

在招生报名的后续阶段,在网站的右下部分可以查看到全市所有区县的招生公示,点击 公示名称可以查看公示的详情,右下角"查看更多"可以查看到所有的招生公示。招生公示 分类主要包括招生学校公示、审核通过名单公示、学校剩余学位公示、录取名单公示等。

#### 芬 通知公告 招生公示

| + | ° ° + |
|---|-------|
|   | J     |

暂无内容

#### 6. 帮助手册

包括在线报名的家长操作手册和使用帮助,建议报名前一定要下载、阅读操作手册和 "使用帮助"的问答,以便在报名期间可以正确的进行报名和完善资料。

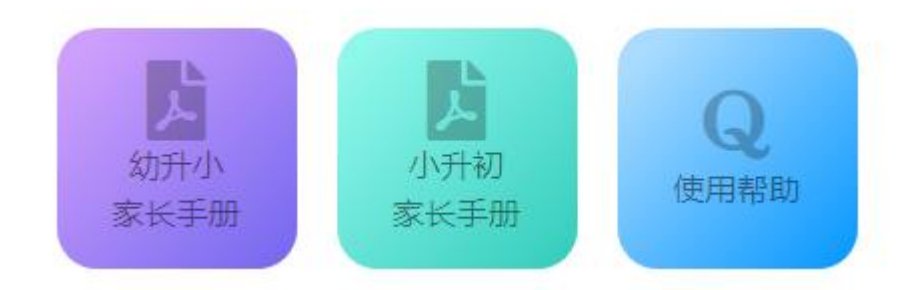

#### 三、报名流程

### 1. 注册报名

在网站首页选择正确的区县,选择"幼升小报名",进入后如果当前时间属于可以报名的时段则可以正常进入报名,否则,会提示"目前不能注册报名",待系统正式开启报名时 在进行在线报名。

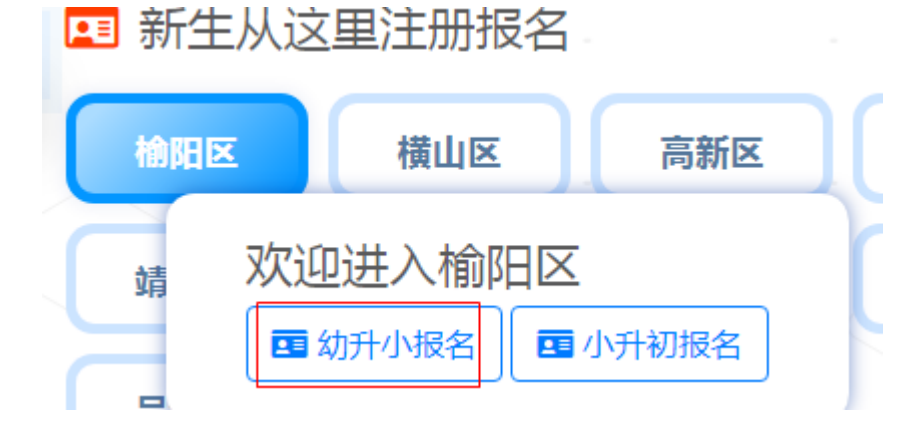

| ◎目前     | 不能报名注册                            |   |
|---------|-----------------------------------|---|
| 资审数据导入: | <b>(</b> )2020-07-07 ~ 2020-07-08 |   |
| 注册报名:   | <b>()</b> 2020-07-15 ~ 2020-07-20 |   |
| 分批录取:   | <b>()</b> 2020-08-24 ~ 2020-08-28 | _ |
| 摇号派位:   | <b>③</b> 2020-08-28 ~ 2020-08-29  |   |
|         |                                   |   |

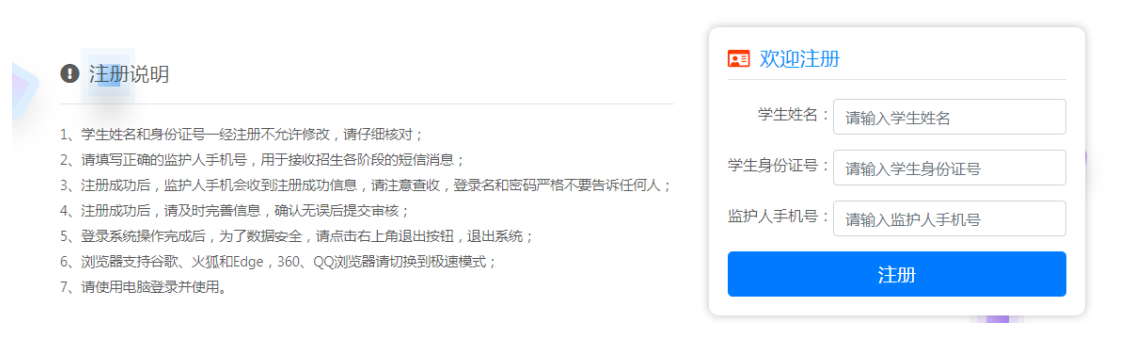

报名开启后,进入报名界面,输入正确的学生姓名、学生身份证号码、和监护人手机号, 确保所填写的信息正确,务必阅读左方的注册说明。点击"注册"出现不成功,系统会给与 相应的出错原因提示,参照提示进行操作。手机号一定要输入自己常用的手机号,成功注册 之后,需要牢记系统生成的信息并且会以短信的方式发送到手机上。

#### 2. 完善资料

家长用户点击"进入系统完善信息",可以直接进入系统完善基本信息。下次登录系统 需要按照短信的"登录名以及登录密码"进行登录系统。

| 😁 注册成功                    |
|---------------------------|
| 注册信息及登录密码已发送至手机,请注意查<br>收 |
| 短信发送可能有延迟, 请耐心等待          |
| 请牢记以下信息<br>您的用户名:         |
| 报名序号:                     |
| 进入系统完善信息                  |

成功登录系统之后家长报名请点击左侧菜单-幼升小管理-学生报名资料,完善资料后进

行提交。

| 角色:适酚儿童家长   | 4 | 学生报名》 | 生振名资料                     |              |     |    |                    |       |     |  |  |  |  |  |  |
|-------------|---|-------|---------------------------|--------------|-----|----|--------------------|-------|-----|--|--|--|--|--|--|
|             |   |       |                           |              |     |    |                    |       |     |  |  |  |  |  |  |
| <b>谷</b> 主页 |   | 序号    | 区县                        | 学年度          | 姓名  | 性别 | 身份证号               | 审核状态  | 操作  |  |  |  |  |  |  |
| ☑ 招生配置 <    |   | 1     | xh区县1                     | 2020-2021学年度 | 阙芸以 | 女  | 110101201310027793 | 注册未提交 | Q 🕜 |  |  |  |  |  |  |
| ☑ 信息发布 〈    |   | 请点击   | 请点击上方揭在列4约"编録" 【✔ 来频综态集密制 |              |     |    |                    |       |     |  |  |  |  |  |  |
| □ 幼升小管理 ~   |   |       |                           |              |     |    |                    |       |     |  |  |  |  |  |  |
| > 学生报名资料    | - |       |                           |              |     |    |                    |       |     |  |  |  |  |  |  |

也可以在首页页继续点击【学生报名资料】进行完善资料后提交。

| 🛄 快捷入口                |        |        |       |        |        |  |  |  |  |  |  |  |  |
|-----------------------|--------|--------|-------|--------|--------|--|--|--|--|--|--|--|--|
| 欢迎登录<br>榆林市义务教育招生入学系统 |        |        |       |        |        |  |  |  |  |  |  |  |  |
| <b>学生幼</b> 舟小资审       | 学主短信记录 | 学生报名资料 | 投合登记表 | 学生录取查询 | 学主分析查询 |  |  |  |  |  |  |  |  |

# 3. 资审查询

家长需点击左侧菜单-招生配置-学生幼升小资审进行查看和打印资审信息。

|                         |   | =  | ∎ #    |              |     |    |                    |      |      |       |       |      |      | ▲ 姆芸  | ม- | ☞ 退出 |
|-------------------------|---|----|--------|--------------|-----|----|--------------------|------|------|-------|-------|------|------|-------|----|------|
| <u></u>                 |   | 41 | 主页     |              |     |    |                    |      |      |       |       |      |      |       | ₩  | 关闭其他 |
| <b>國芸以</b><br>角色:适龄儿童家长 |   |    | 学生幼升。  | 小资审          |     |    |                    |      |      |       |       |      |      |       |    | ^    |
| <b>脅</b> 主页             |   | Ľ  | 2020-2 | 021学年度       |     | ~  | 授家                 |      |      |       |       |      |      |       |    |      |
| ☑ 招生配置                  | ~ |    | 序号     | 学年度          | 姓名  | 性别 | 身份证号               | 资审学校 | 毕业学校 | 监护人姓名 | 监护人电话 | 批次类型 | 状态   | 操作    |    |      |
| > 学生幼升小资审               |   |    | 1      | 2020-2021学年度 | 阙芸以 | 女  | 110101201310027793 | 招生1  | 毕业1  | 监护人   |       |      | 初审通过 | Q 🔒 🛛 |    |      |
| ☑ 信息发布                  | < | -  |        |              |     |    |                    |      |      |       |       |      |      |       |    | _    |
| 🛄 幼升小管理                 | ¢ |    |        |              |     |    |                    |      |      |       |       |      |      |       |    |      |
| ♂ 学籍管理                  | < |    |        |              |     |    |                    |      |      |       |       |      |      |       |    |      |

点击打印,家长在最下方即可看到"打印"点击打印需要连接打印机设备进行打印学生的资审数据。

| 签字:<br>日期: 年 月 日 |    | 日期: | 年 | 签月 | 序:<br>日 |
|------------------|----|-----|---|----|---------|
| 打印               | 关闭 |     |   |    |         |

"编辑": 审核通过的资审信息无法进行编辑。学生家长自己进行采集注册的, 需点击 编辑按钮进行完善资审信息。

| <b>國芸以</b><br>角色:适龄儿童家长 |   | 学生幼升   | 学生幼升小资审      |     |    |                    |      |      |       |       |      |      |              |  |
|-------------------------|---|--------|--------------|-----|----|--------------------|------|------|-------|-------|------|------|--------------|--|
| <b>谷</b> 主页             |   | 2020-2 | 2021学年度      |     | Ŷ  | 按汞                 |      |      |       |       |      |      |              |  |
| ☑ 招生配置                  | ~ | 序号     | 学年度          | 姓名  | 性别 | 身份证号               | 资审学校 | 毕业学校 | 监护人姓名 | 监护人电话 | 批次类型 | 状态   | 操作           |  |
| > 学生幼开小资审               |   | 1      | 2020-2021学年度 | 阙芸以 | 女  | 110101201310027793 | 招生1  | 毕业1  | 监护人   |       |      | 初审通过 | Q <b>⊖</b> 🕜 |  |
| ☑ 信息发布                  | < |        |              |     |    |                    |      |      |       |       |      |      |              |  |
| 🛄 幼升小管理                 | < |        |              |     |    |                    |      |      |       |       |      |      |              |  |
| ● 学籍管理                  | < |        |              |     |    |                    |      |      |       |       |      |      |              |  |

# 4. 短信记录查询

学生家长点击左侧菜单-信息发布-学生短信记录进行查询短信记录

|                         | = 4          | ŧ.     |            |       |      |    |      |      | ▲ 觸芸以- | ☞ 過出 |
|-------------------------|--------------|--------|------------|-------|------|----|------|------|--------|------|
|                         | <b>((</b> 主页 | 学生短信记录 | 2 <b>0</b> |       |      |    |      |      | ₩      | 关闭其他 |
| <b>姆芸以</b><br>角色:适龄儿童家长 | 学生短信         | 記录     |            |       |      |    |      |      |        |      |
| <b>睂</b> 主页             | 序号           | 类型     | 接收者        | 接收手机号 | 短信内容 | 状态 | 发送状态 | 发送时间 | 操作     |      |
| ☑ 招生配置 〈                |              |        |            |       |      | D  |      |      |        |      |
| ○ 信忠发布 ~ ~  > 学生短信记录    |              |        |            |       | 暂无数  | 数据 |      |      |        |      |
| □ 幼升小管理 <               |              |        |            |       |      |    |      |      |        | _    |
| ♂ 学籍管理 <                |              |        |            |       |      |    |      |      |        |      |

# 5. 学生报名资料

学生家长点击左侧菜单-幼升小管理-学生报名资料,进行查看和编辑完善资料以及志愿 填报。

|                   |   |    | ≡ 4  |             |              |     |    |                    |       | ▲ 網話 | 鉯- | ● 退出 |
|-------------------|---|----|------|-------------|--------------|-----|----|--------------------|-------|------|----|------|
| 同芸以               |   | 41 | 主页   | 学生报名资料 🛛    |              |     |    |                    |       |      | ₩  | 关闭其他 |
| 角色: 适龄儿童家长        |   | 1  | 学生报名 | 资料          |              |     |    |                    |       |      |    |      |
| <b>脅</b> 主页       |   |    | 序号   | 区县          | 学年度          | 姓名  | 性別 | 身份证号               | 审核状态  | 操作   |    |      |
| ☑ 招生配置            | < |    | 1    | xh区县1       | 2020-2021学年度 | 飼芸以 | 女  | 110101201310027793 | 注册未提交 | QB   |    |      |
| ☑ 信息发布            | < |    | 请点击  | 计上方操作列中的"编辑 | " 🕝 来继续完善资料  |     |    |                    |       |      |    |      |
| □ 幼升小管理           | ř | L  |      |             |              |     |    |                    |       |      |    |      |
| > 报名登记表           |   |    |      |             |              |     |    |                    |       |      |    |      |
| > 学生录取查询 > 学生分班查询 |   |    |      |             |              |     |    |                    |       |      |    |      |
|                   | ĸ |    |      |             |              |     |    |                    |       |      |    |      |

点击"编辑"即可完善基本信息,监护人信息,户籍信息,房产信息。点击"下一步(填 报志愿信息)"可以进行填报志愿。

|                         |   | =  | •  |                        |             | ▲ 阙芸以- | ☞ 退出 |
|-------------------------|---|----|----|------------------------|-------------|--------|------|
| <b></b>                 |   | 44 | 主页 | 学生报名资料 😡               |             | ₩      | 关闭其他 |
| <b>姆芸以</b><br>角色:适龄儿童家长 |   |    |    | 现居住详细地址                |             |        |      |
| <b>脅</b> 主页             |   |    |    |                        |             |        |      |
|                         |   |    |    |                        | 房产信息        |        |      |
| し 招生配置                  | < |    |    | 是否片区内有房                | 是否有不动产权证书   |        |      |
| ☑ 信息发布                  | ¢ |    |    |                        |             |        |      |
| □ 幼升小管理                 |   |    |    | 不动产权证书编号               | 无房产证题因      |        |      |
| > 学生报名资料                |   |    |    | 房产权利人                  | 权利人身份证      |        |      |
| > 报名登记表                 |   |    |    |                        |             |        |      |
| > 子工東取旦回                |   |    |    | 与权利人关系                 | 购居日期        |        |      |
| ·                       |   |    |    | 房屋详细地址                 |             |        |      |
|                         | < |    |    | a product of the state |             |        |      |
|                         |   |    |    |                        | 下一步(填报志愿信息) |        |      |

# 6. 报名登记表

学生家长需点击左侧菜单-幼升小管理-报名登记表对学生的报名登记表进行打印。

|                                                     |   | ≡  |      |       |     |       |            |     |                    |      | ▲ 剱芸以- | ●過出    |
|-----------------------------------------------------|---|----|------|-------|-----|-------|------------|-----|--------------------|------|--------|--------|
| 國芸以                                                 |   | 44 | 主页   | 报名登记表 | 0   |       |            |     |                    |      | •      | ▶ 关闭其他 |
| 角色:适能儿童家长                                           |   |    | 报名登记 | 表     |     |       |            |     |                    |      |        |        |
| <b>脅</b> 主页                                         |   |    | 序号   | 年份    | 类型  | K.II  | 报名序号       | 姓名  | 身份证号               | 状态   | 操作     |        |
| ☑ 招生配置                                              | < |    | 1    | 2020  | 幼升小 | xh区县1 | 2020100004 | 阙芸以 | 110101201310027793 | 审核通过 | ₽      |        |
| ☑ 信息发布                                              | < | h  |      |       |     |       |            |     |                    |      |        | _      |
| 🛄 幼升小管理                                             | ~ |    |      |       |     |       |            |     |                    |      |        |        |
| > 学生报名资料                                            |   |    |      |       |     |       |            |     |                    |      |        |        |
| <ul> <li>&gt; 报名登记表</li> <li>&gt; 学生录取查询</li> </ul> |   |    |      |       |     |       |            |     |                    |      |        |        |
| > 学生分班查询                                            |   |    |      |       |     |       |            |     |                    |      |        |        |
| ✔ 学籍管理                                              | < |    |      |       |     |       |            |     |                    |      |        |        |

# 7. 学生录取查询

学生家长需点击左侧菜单-幼升小管理-学生录取查询对学生录取的学校进行查询以及 学生家长在学生被学校录取之后,入学之前对入学通知书的打印。

|                                                      |   | : | ≡    |       |     |       |            |     |                    |      | ▲ 剱芸以- | ☞ 週出 |
|------------------------------------------------------|---|---|------|-------|-----|-------|------------|-----|--------------------|------|--------|------|
|                                                      |   |   | 主页   | 学生录取查 | 词 🛛 |       |            |     |                    |      | ₩      | 关闭其他 |
| 角色:适龄儿童家长                                            |   |   | 学生录取 | 查询    |     |       |            |     |                    |      |        |      |
| <b>脅</b> 主页                                          |   |   | 序号   | 年份    | 类型  | 区县    | 报名序号       | 姓名  | 身份证号               | 录取学校 | 操作     |      |
| ☑ 招生配置                                               | < |   | 1    | 2020  | 幼升小 | xh区县1 | 2020100004 | 阙芸以 | 110101201310027793 | 高新小学 | ₽      |      |
| ☑ 信息发布                                               | < | - |      |       |     |       |            |     |                    |      |        | _    |
| 如升小管理<br>> 学生报名资料<br>> 报名登记表<br>> 学生录取查询<br>> 学生分班查询 | × |   |      |       |     |       |            |     |                    |      |        |      |
| ✔ 学稿管理                                               | ¢ |   |      |       |     |       |            |     |                    |      |        |      |

|                                                                                                    | = #                                                                                                    | ▲ 問語以- 0+ 退出 |
|----------------------------------------------------------------------------------------------------|----------------------------------------------------------------------------------------------------|--------------|
| <b>胡芸以</b><br>角色: 适龄儿童家长                                                                                            | 4 主页 <b>学生派取曲的O</b>                                                                                                    | ➡ 关闭其他       |
| <ul> <li> <b>∯</b> 主页         </li> <li> <sup>●</sup> 招生配置         </li> <li> <sup>●</sup> 信息发布         </li> </ul> | 入学通知书                                                                                                    |              |
| <ul> <li>□ 幼丹小管理 ~</li> <li>&gt; 学生报名资料</li> <li>&gt; 报名登记表</li> <li>&gt; 学生录取告询</li> <li>&gt; 学生分班告询</li> </ul>    | 亲爱的 <b>圈芸以</b> 同学<br>根据《榆林布x区/县20xx年义务教育图光招生<br>和均衡调研实施方案》要求、经核准,您已被 <b>高新</b><br>小学录取、技断区 县教育局统一安排,请您于 20xx<br>年xx月xx日,带上孩子持《新生入学通知书》来我 |              |
| ✔ 学福音理 <                                                                                                    | 校报名, 逾期不报将取消入学资格!<br><u>学校(盖章)</u><br>20xx年xx月xx日<br>5回<br>5回                                                                            |              |

点击"打印"学生家长在入学之前对学生的入学通知书的打印。

# 8. 学生分班查询

学生家长需点击左侧菜单-幼升小管理-学生分班查询对学生分班信息的查询。

|                                                      |   | = 4         |          |     |       |     |      |        |  |  |
|------------------------------------------------------|---|-------------|----------|-----|-------|-----|------|--------|--|--|
| 满根兴<br>角色:适龄儿童家长                                     |   | <b>4</b> ±3 | 夏 学生分班查询 | 0   |       |     |      | ▶ 关闭其他 |  |  |
|                                                      |   | 学生分         | 出查询      |     |       |     |      |        |  |  |
| 脅 主页                                                 |   | 序号          | 年份       | 类型  | 区县    | 姓名  | 学校   | 班级     |  |  |
| ☑ 招生配置                                               | < | 1           | 2020     | 幼升小 | xh区县1 | 满枫兴 | 高新小学 | 1班     |  |  |
| ☑ 信息发布                                               | < | _           |          |     |       |     |      |        |  |  |
| 🛄 幼升小管理                                              | ~ |             |          |     |       |     |      |        |  |  |
| > 学生报名资料                                             |   |             |          |     |       |     |      |        |  |  |
| > 报名登记表                                              |   |             |          |     |       |     |      |        |  |  |
| <ul> <li>&gt; 学生灵眼查询</li> <li>&gt; 学生分班查询</li> </ul> |   |             |          |     |       |     |      |        |  |  |
| ☞ 学籍管理                                               | ¢ |             |          |     |       |     |      |        |  |  |

### 9. 学籍管理

学生家长可以通过点击左侧菜单-学籍管理来完善学生的学籍信息。

|                                  |   | ≡ . |        |              |               |     |    |            |                    |    | ▲ 剱芸 |   | ☞ 退出 |   |
|----------------------------------|---|-----|--------|--------------|---------------|-----|----|------------|--------------------|----|------|---|------|---|
| <b>9</b>                         |   | 44  | 主页     | 売普学籍信息 🛛     |               |     |    |            |                    |    |      | ₩ | 关闭其( | ė |
| <b>朗芸以</b><br>角色:适龄儿 <u>童</u> 家长 |   |     | 完善学籍   | 信息           |               |     |    |            |                    |    |      |   | ~    |   |
| <b>脅</b> 主页                      |   | ŀ   | 2020-2 | 021学年度       | ~ <u>IR</u> R |     |    |            |                    |    |      |   |      |   |
| ☑ 招生配置                           | ¢ |     | 序号     | 学年度          | 学校名称          | 姓名  | 性別 | 出生日期       | 身份证件号              | 民族 | 操作   |   |      |   |
| ☑ 信息发布                           | ¢ |     | 1      | 2020-2021学年度 | 高新小学          | 阙芸以 | 女  | 2013-10-02 | 110101201310027793 |    | QB   |   |      |   |
| 🛄 幼升小管理                          | < |     |        |              |               |     |    |            |                    |    |      |   |      | 1 |
| ✔ 学語管理 > 完善学籍信息                  | × |     |        |              |               |     |    |            |                    |    |      |   |      |   |

根据区县的要求,学生家长应点击编辑按钮,对学生的个人基础信息、个人辅助信息、 学生学籍基本信息、学生个人联系信息、学生个人扩展信息、学生上下学交通方式、学生家 庭人员或监护人的信息等进行完善。

|                         |   | Ξ  | <b>#</b> | •               |           |       |        |           |   | ☞ 退出 |
|-------------------------|---|----|----------|-----------------|-----------|-------|--------|-----------|---|------|
|                         |   |    | 主页       | 完善学籍信息 😋        |           |       |        |           | ₩ | 关闭其他 |
| <b>满枫兴</b><br>角色:适龄儿童家长 |   |    | 59       | 身份证号            | 身份证号      | 60    | 职务     | 职务        |   |      |
| <b>脅</b> 主页             |   |    |          |                 | 学生家庭同     | 员或监护人 | 信息二    |           |   |      |
| ☑ 招生配置                  | ¢ | L  | 61       | 姓名 <sup>•</sup> | 姓名        | 62    | 关系     | 请选择关系     |   | ~    |
| ☑ 信息发布                  | < | L  | 63       | 关系说明            | 关系说明      | 64    | 民族     | 请选择民族     |   | ×    |
| 🛄 幼升小管理                 | < |    | 65       | 工作单位            | 工作单位      | 66    | 现住址*   | 现住址       |   |      |
| 1 7 11 12 III           | Ĩ |    | 67       | 户口所在地*          | 输入关键字即可检索 | 68    | 联系电话   | 联系电话      |   |      |
| > 完善学籍信息                |   |    | 69       | 是否监护人*          | 请选择是否监护人  | ~ 70  | 身份证件类型 | 请选择身份证件类型 |   | ~    |
|                         |   | L  | 71       | 身份证号            | 身份证号      | 72    | 职务     |           |   |      |
|                         |   | Ι. |          |                 |           |       |        |           |   |      |
|                         |   | [  | 保存       | 返回              |           |       |        |           |   |      |

# 四.基本信息

### 1.修改密码

学生家长点击右上方的"学生姓名",进行密码的修改。

|                         |   | = *                |                    | ▲ 剱芸以、  | ● 退出        |             |           |         |  |  |  |  |
|-------------------------|---|--------------------|--------------------|---------|-------------|-------------|-----------|---------|--|--|--|--|
|                         |   | <b>€</b> 主页        | <b>4.</b> 修改密码     | 关闭其他    |             |             |           |         |  |  |  |  |
| <b>阙芸以</b><br>角色:适龄儿童家长 |   |                    |                    |         |             |             | ■ 基本资料    |         |  |  |  |  |
|                         |   | 😬 快捷入口             |                    |         |             |             | ▶ 上传照片    |         |  |  |  |  |
| 脅 王贝                    |   |                    |                    | 欢迎      | 学录          |             |           |         |  |  |  |  |
| し 招生配置                  | < |                    |                    | 榆林市义务教育 | 招生入学系统      |             |           |         |  |  |  |  |
| ☑ 信息发布                  | < |                    |                    |         |             |             |           |         |  |  |  |  |
| 🛄 幼升小管理                 | < |                    |                    |         |             |             |           |         |  |  |  |  |
| ♂ 学籍管理                  | ¢ | ~~                 |                    |         |             |             |           |         |  |  |  |  |
|                         |   | 学生幼丑小资亩            |                    |         | 根を登记事       | 学生学の奇術      |           | -<br>90 |  |  |  |  |
|                         |   | 3 (2014) 13 (2014) | a saturna na agunn |         | IN LEE LOOK | 1 LLANNER P | 2 - 24-75 |         |  |  |  |  |
|                         |   |                    |                    |         |             |             |           |         |  |  |  |  |
|                         |   | <b></b>            | 左侧采甲-动             | 开小官理/小疗 | 什仞官理-子子     | -           | 元音负       | 朴十      |  |  |  |  |
|                         |   | 后进行提交              | 。或在本页约             | 迷续点击【学  | 生报名资料】;     | 进行完善资       | 料后提交      |         |  |  |  |  |

输入当前密码,新密码,确认新密码之后点击保存即可修改成功。密码修改完成之后切 记要记住密码。

|                         |   | = *          |        |         | ▲ 满枫兴- | ☞ 退出 |
|-------------------------|---|--------------|--------|---------|--------|------|
| <b>9</b>                |   | <b>44</b> 主页 | 修改密码 🛛 |         | ₩      | 关闭其他 |
| <b>满枫兴</b><br>角色:适龄儿童家长 |   | 修改密码         |        |         |        |      |
| <b>脅</b> 主页             |   |              | 当前密码:  | 当的能利    |        |      |
| ☑ 招生配置                  | < |              | 输入新密码: | \$19273 |        |      |
| ☑ 信息发布                  | < |              | 重复新密码: | 输入的密码   |        |      |
| 🛄 幼升小管理                 | < |              |        |         |        |      |
| ✔ 学籍管理                  | ~ |              |        | 9277    |        |      |
| > 完善学籍信息                |   |              |        |         |        |      |
|                         |   |              |        |         |        |      |